## **INSTRUCTIVO** Consulta de Plan Gobierno vigente

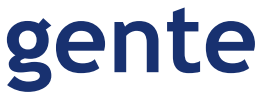

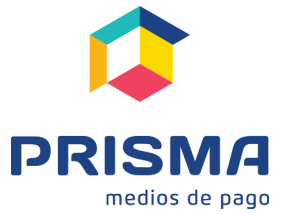

Octubre 2018

## Adhesión al Servicio

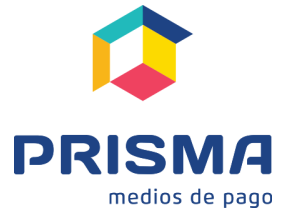

Octubre 2018

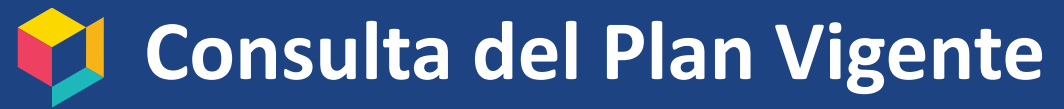

### Procedimiento para adherirse a los Planes Gobierno

1. Para acceder al portal de autogestión, deberán hacerlo desde www.prismamediosdepago.com, ingresando en la opción "Mi cuenta" exclusiva para clientes que se encuentra en el margen superior derecho.

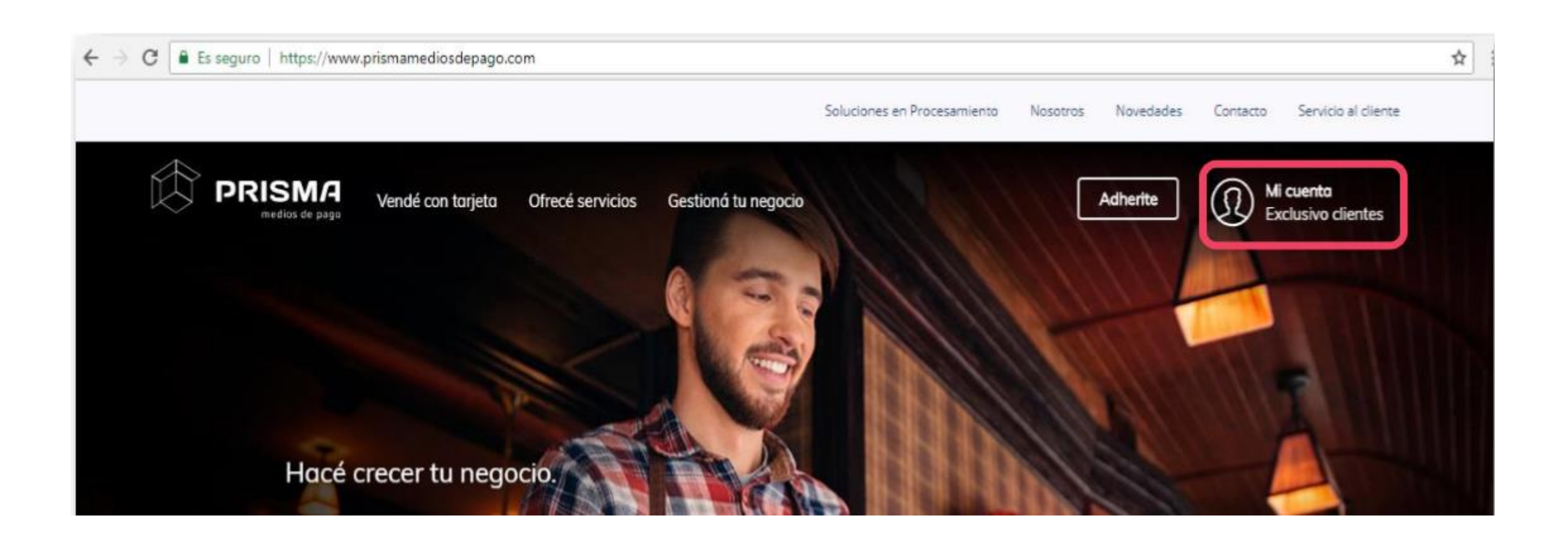

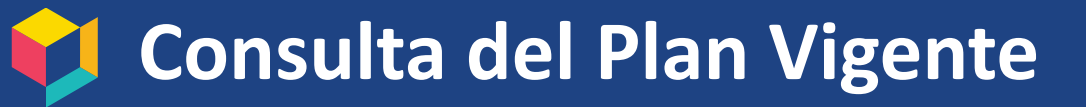

### Procedimiento para adherirse a los Planes Gobierno.

2. Ingresar en su cuenta colocando "Tipo de Acceso", "Número" y "Clave"

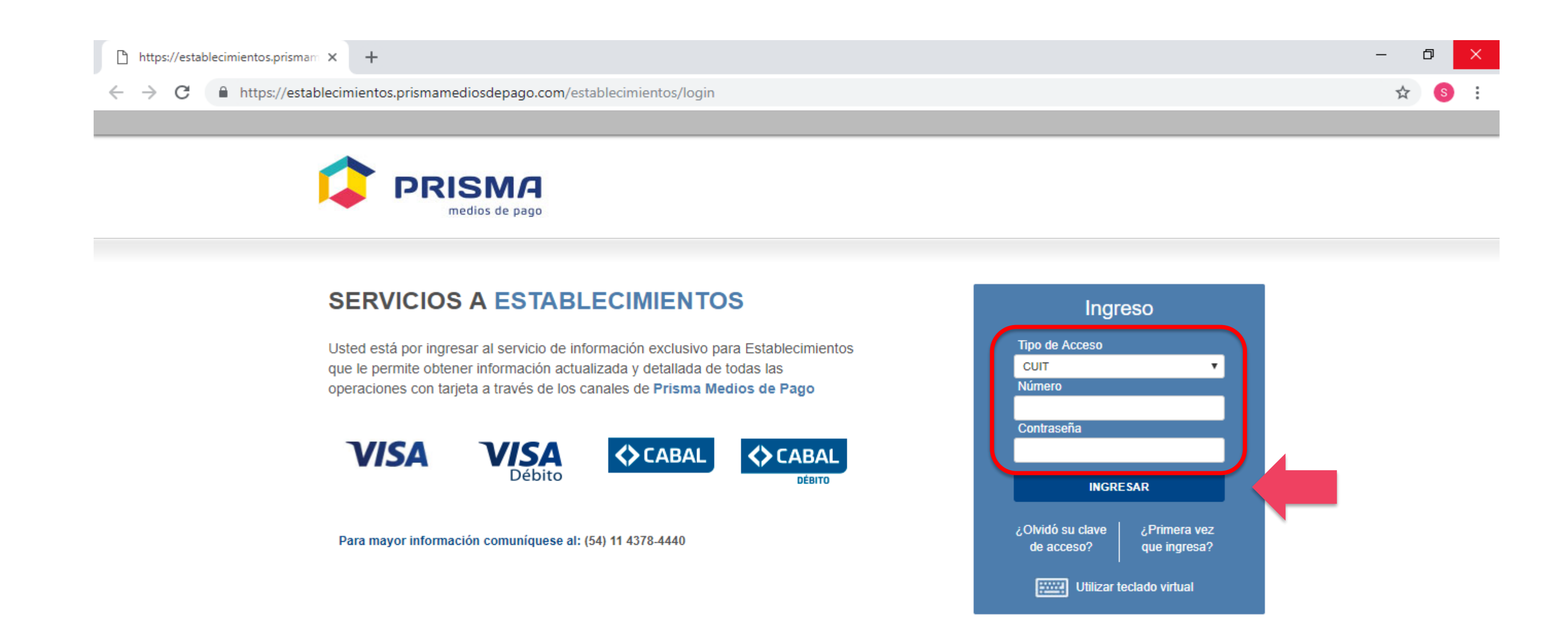

## 💋 Consulta del Plan Vigente

## Procedimiento para adherirse a los Planes Gobierno.

Una vez ingresado en el portal Autogestión deberá presionar en la palabra suscribir sobre el 3. banner del servicio dependiendo del plan que elija.

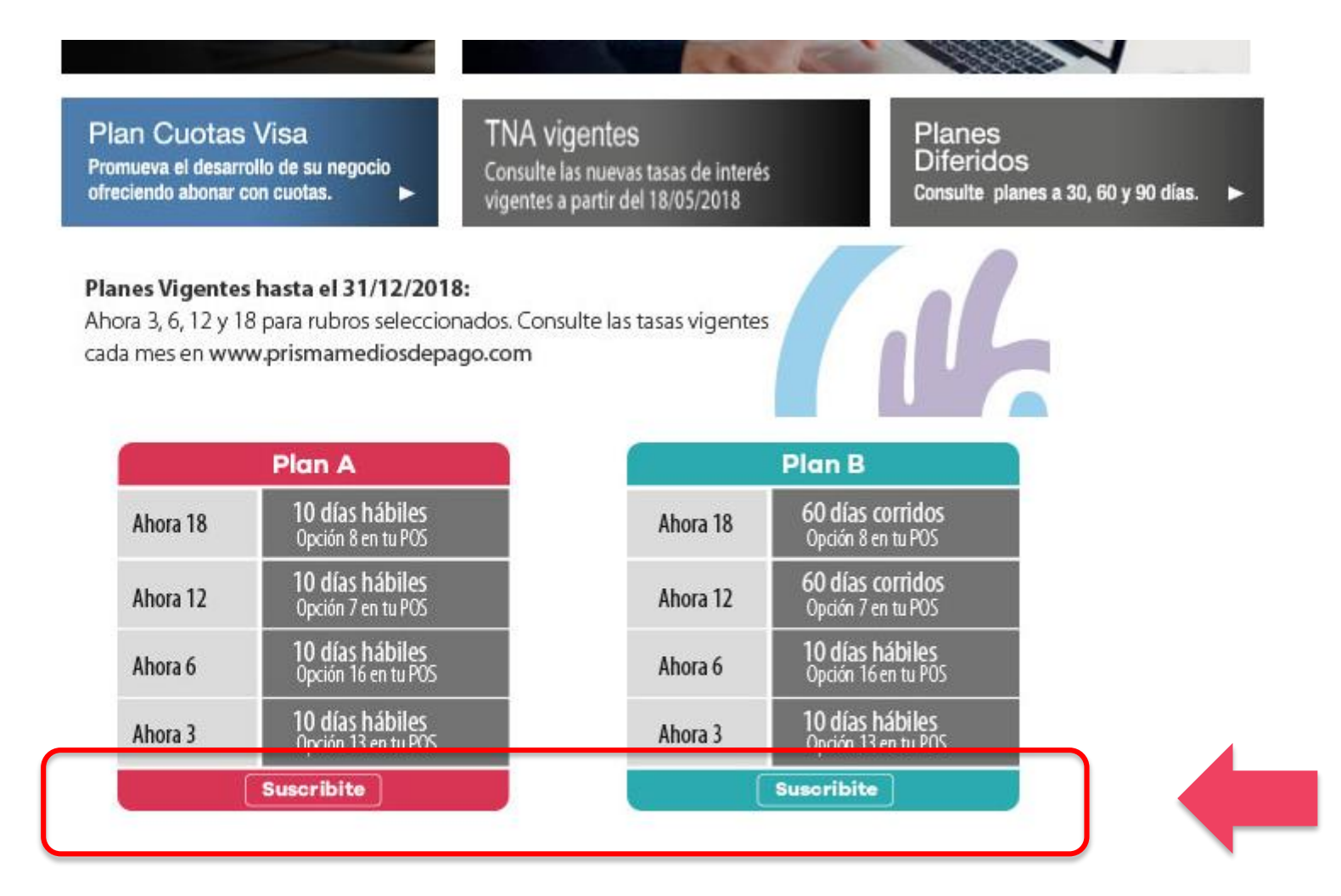

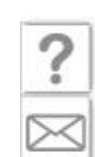

Defensa al Consumidor | Protección de datos personales

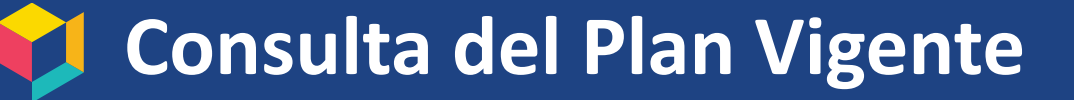

### Procedimiento para adherirse a los Planes Gobierno.

4. a) Dependiendo el plan en el que haya presionado, se abrirá una pantalla para darse de alta en suscribir con los términos y condiciones del servicio.

### **PLAN A**

El Establecimiento reconoce a Prisma Medios de Pago S.A. y/o a su entidad bancaria acreditadora, y/o a los Organismos de control, y/o a la persona que éstas designen (en adelante la "Auditora") el derecho de realizar todas aquellas gestiones destinadas a auditar el cumplimiento de las obligaciones asumidas por el Establecimiento para operar con las modalidades de 3, 6, 12, y 18 cuotas fijas mensuales y las condiciones y alcances de las mismas. A tales efectos, el Establecimiento se compromete a poner a disposición de la Auditora, la dirección de los Locales y permitirle el acceso a los Locales, y a toda la documentación en la cual debiera encontrarse reflejado el cumplimiento de las obligaciones dispuestas en las normas que regulan el plan y en este documento.

En caso que se detecte que el Establecimiento incumpliera con cualquiera de las condiciones para utilizar y/o aplicar cualquiera de las modalidades de cuotas del Programa o los utilice para operaciones de venta de productos y/o servicios distintos a las que comprenden, perderá automáticamente la posibilidad de continuar operando en las condiciones del mismo y eventualmente, el beneficio sobre las transacciones que hubiesen realizado a través de dichos planes.

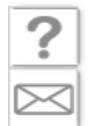

### D) PLAZOS DE PAGO Y TASAS APLICABLES

### Plazos de Pago:

Para todas las modalidades del Programa, esto es cuando Usted efectúe ventas en 3, 6, 12 y/o 18 cuotas fijas mensuales, se aplicará un plazo de pago de 10 días hábiles.

### Tasas aplicables:

Para cada una de las modalidades que integran el Programa se deducirá un cargo financiero de tasa máxima de descuento directa, la cual variará en forma mensual, y las cuales serán publicadas el anteúltimo día hábil de cada mes (o en defecto el último día hábil) en www.prismamediosdepago.com/novedades y www.prismamediosdepago.com/plandecuotas, a efectos de que sean aplicadas durante el mes siguiente.

VOLVER

ACEPTAR

## Consulta del Plan Vigente

### Procedimiento para adherirse a los Planes Gobierno.

4. a) Dependiendo el plan en el que haya presionado, se abrirá una pantalla para darse de alta en suscribir con los términos y condiciones del servicio.

### **PLAN B**

El Establecimiento reconoce a Prisma Medios de Pago S.A. y/o a su entidad bancaria acreditadora, y/o a los Organismos de control, y/o a la persona que éstas designen (en adelante la "Auditora") el derecho de realizar todas aquellas gestiones destinadas a auditar el cumplimiento de las obligaciones asumidas por el Establecimiento para operar con las modalidades de 3, 6, 12, y 18 cuotas fijas mensuales y las condiciones y alcances de las mismas. A tales efectos, el Establecimiento se compromete a poner a disposición de la Auditora, la dirección de los Locales y permitirle el acceso a los Locales, y a toda la documentación en la cual debiera encontrarse reflejado el cumplimiento de las obligaciones dispuestas en las normas que regulan el plan y en este documento.

En caso que se detecte que el Establecimiento incumpliera con cualquiera de las condiciones para utilizar y/o aplicar cualquiera de las modalidades de cuotas del Programa o los utilice para operaciones de venta de productos y/o servicios distintos a las que comprenden, perderá automáticamente la posibilidad de continuar operando en las condiciones del mismo y eventualmente, el beneficio sobre las transacciones que hubiesen realizado a través de dichos planes.

### D) PLAZOS DE PAGO Y TASAS APLICABLES

### Plazos de Pago:

Para las modalidades de 3 y 6 cuotas del Programa, se aplicará un plazo de pago de 10 días hábiles, mientras que para las modalidades de 12 y 18 cuotas fijas mensuales se aplicará un plazo de pago de 60 días corridos.

### Tasas aplicables:

Para cada una de las modalidades que integran el Programa se deducirá un cargo financiero de tasa máxima de descuento directa, la cual variará en forma mensual, y las cuales serán publicadas el anteúltimo día hábil de cada mes (o en defecto el último día hábil) en www.prismamediosdepago.com/novedades y www.prismamediosdepago.com/plandecuotas, a efectos de que sean aplicadas durante el mes siguiente.

VOLVER

ACEPTAR

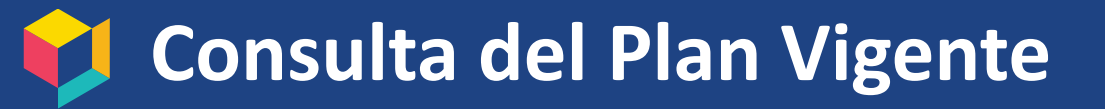

## Procedimiento para adherirse a los Planes Gobierno.

Una vez aceptado los términos y condiciones deberán completar el siguiente formulario y 5. aceptar.

| Complete el siguie                   | ente formulario              |                |                                                                                  |
|--------------------------------------|------------------------------|----------------|----------------------------------------------------------------------------------|
|                                      | CUIT:                        | (              | 30-56265134-5                                                                    |
|                                      | N° Establecimiento:          |                | 13540                                                                            |
|                                      | Rubro:                       |                | 5712 - AMOBLAMIENTOS                                                             |
|                                      | Teléfono / celular:*         |                | 48335026                                                                         |
|                                      | Contacto:*                   |                | Santiago Scalise                                                                 |
|                                      | E-mail:*                     |                | sscalise@prismamp.com                                                            |
| Usted estará adhiri<br>participantes | endo al Plan Ahora 3 / Ahora | 6 / Ahora 12 / | Ahora 18 todos los números de establecimientos vinculados al C<br>VOLVER ACEPTAR |

### Plan Ahora 3 / Ahora 6 / Ahora 12 / Ahora 18 cuotas

\*Datos obligatorios.

El titular de los datos personales tiene la facultad de ejercer el derecho de acceso a los mismos en forma gratuita a intervalos no inferiores a seis meses, salvo que se acredite un interés leg timo al efecto conforme lo establecido en el art culo 14, inciso 3 de la Ley Nº 25.326. La DIRECCIÓN NACIONAL DE PROTECCIÓN DE DATOS PERSONALES, órgano de Control de la Ley Nº 25.326, tiene la atribución de atender las denuncias y reclamos que se interpongan con relación al incumplimiento de las normas sobre protección de datos personales un honoro do datas da Miso Argontina C.A. registrado ant

PRISMA MEDIOS DE PAGO S.A.

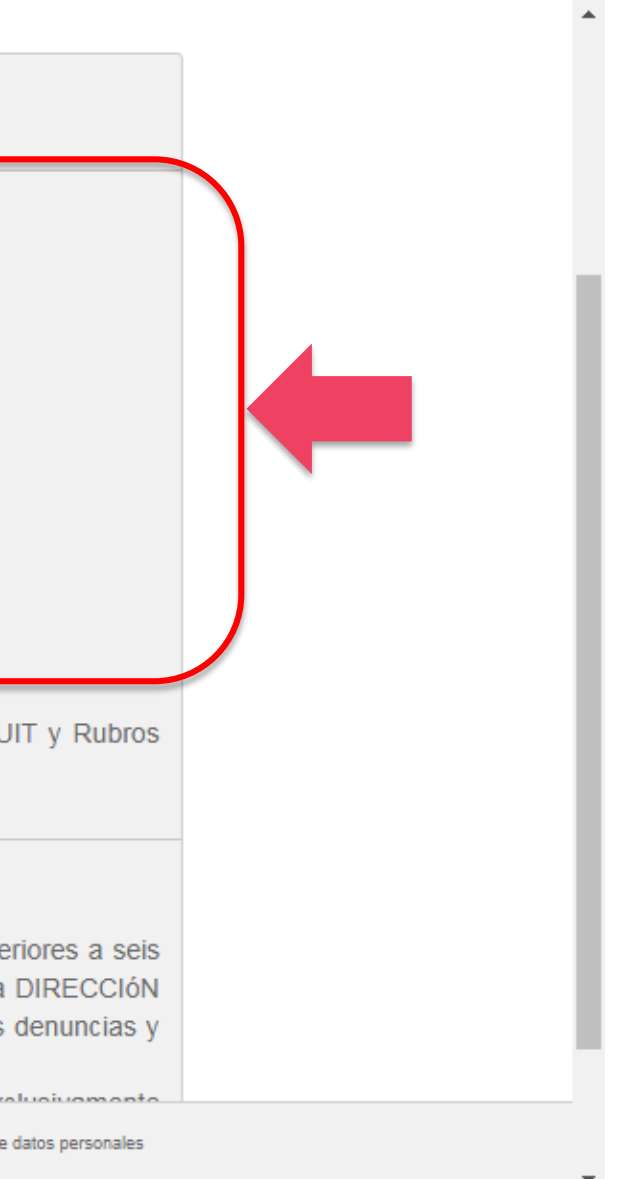

### 🚺 Consulta del Plan Vigente

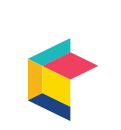

### Procedimiento para adherirse a los Planes Gobierno.

### Se mostrará el siguiente mensaje de confirmación. 6.

### Plan Ahora 3 / Ahora 6 / Ahora 12 / Ahora 18 cuotas

Su comercio ya fue suscripto. Usted podrá comenzar a operar dentro de las 48 hs.

### Cómo operar desde su terminal:

• Para seleccionar el Plan Ahora 3 deberá ingresar cantidad de cuotas 13; para el Plan Ahora 6 la cantidad de cuotas 16; para el Plan Ahora 12 cantidad de cuotas 7 y para el Plan Ahora 18 la cantidad de cuotas 8. La cantidad de cuotas "13" (trece), "16" (dieciséis), "7" (siete) y "8" (ocho) será de uso exclusivo para este programa.

El resto de los planes con los que usted opera no presentaran modificaciones.

 Para el Plan Ahora 3 y Plan Ahora 6, la venta será procesada en 3 o 6 cuotas fijas y se especificará en el pie del ticket Plan Ahora 3, compra a abonar en 3 cuotas fijas o Plan Ahora 6, compra a abonar en 6 cuotas fijas.

 Para el Plan Ahora 12 y Plan Ahora 18 la venta será procesada en 12 o 18 cuotas fijas y se especificará en el pie del ticket Plan Ahora 12, compra a abonar en 12 cuotas fijas o Plan Ahora 18, compra a abonar en 18 cuotas fijas.

Consultar condiciones de los planes en www.prismamediosdepago.com.

Para dejar de operar con el Plan Ahora 3, 6, 12 y 18 deberá ingresar nuevamente a Prisma Home Establecimientos y solicitar la baja.

IMPORTANTE: para completar la venta usted deberá ingresar en el ticket el número de factura y cupón.

Señalice su establecimiento. Haga clic aguí para descargar los logos correspondientes.

CERRAR

PRISMA MEDIOS DE PAGO S.A.

## Consulta del Plan

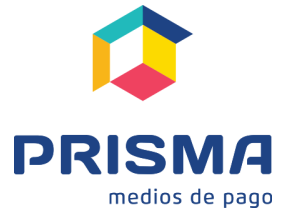

Octubre 2018

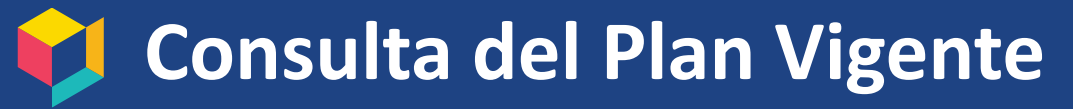

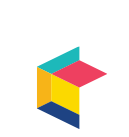

1. Para acceder al portal de autogestión, deberán hacerlo desde www.prismamediosdepago.com, ingresando en la opción "Mi cuenta" exclusiva para clientes que se encuentra en el margen superior derecho.

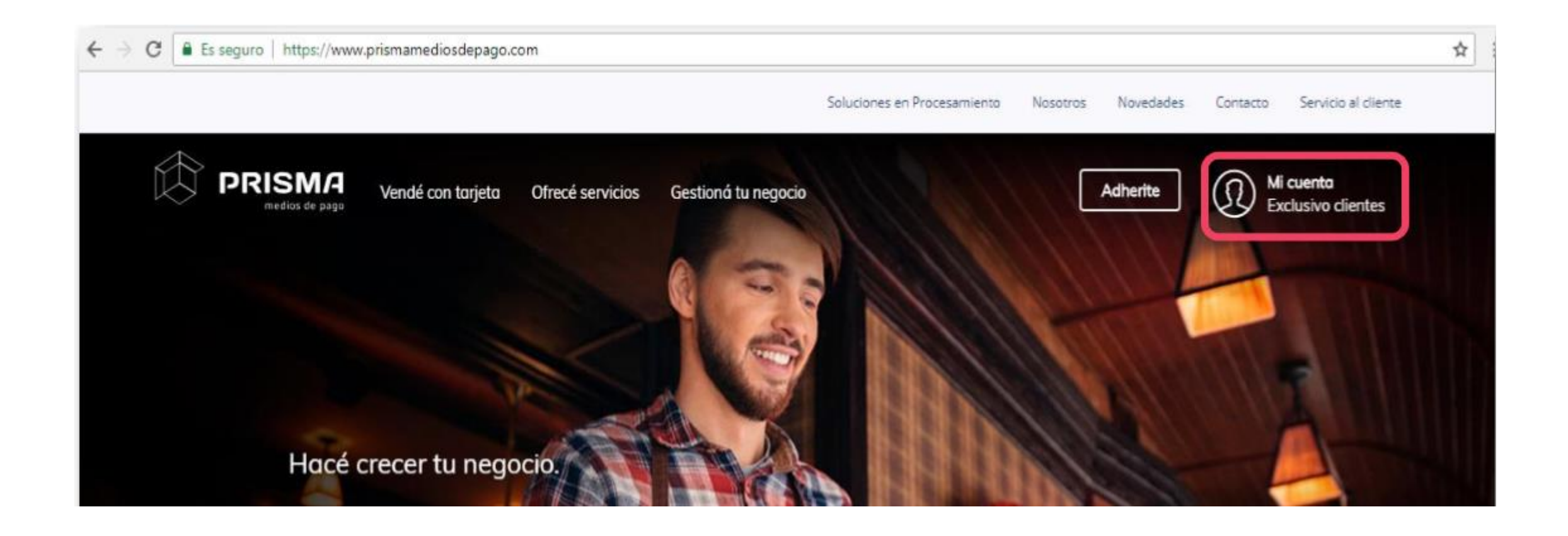

## 💙 Consulta del Plan Vigente

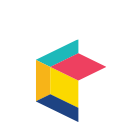

## Procedimiento para conocer a qué Plan Gobierno al que está adherido.

Ingresar en su cuenta colocando "Tipo de Acceso", "Número" y "Clave" 2.

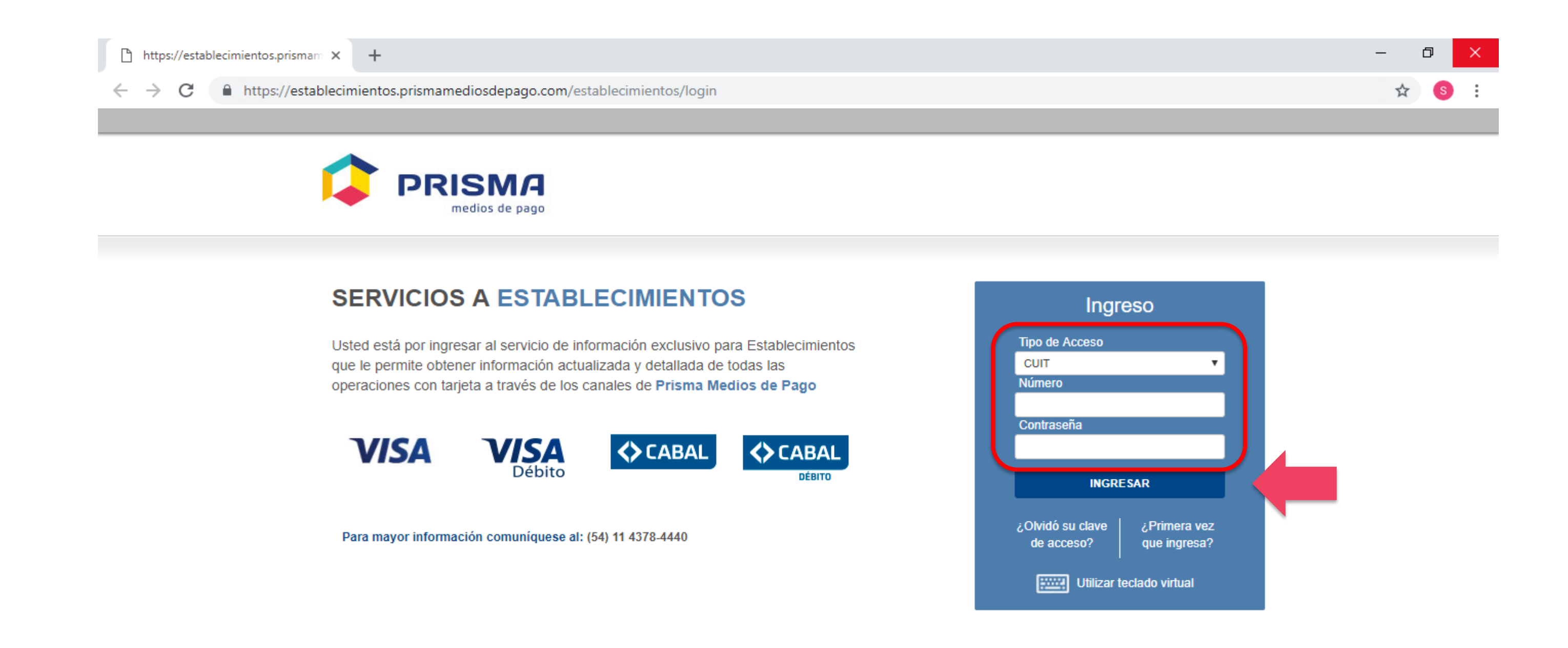

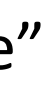

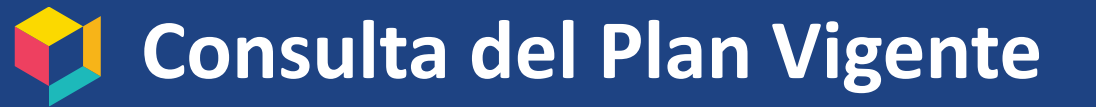

3. Si el comercio se encuentra adherido le aparecerá el siguiente banner y para consultar el plan deberá Presionar en donde indica la imagen.

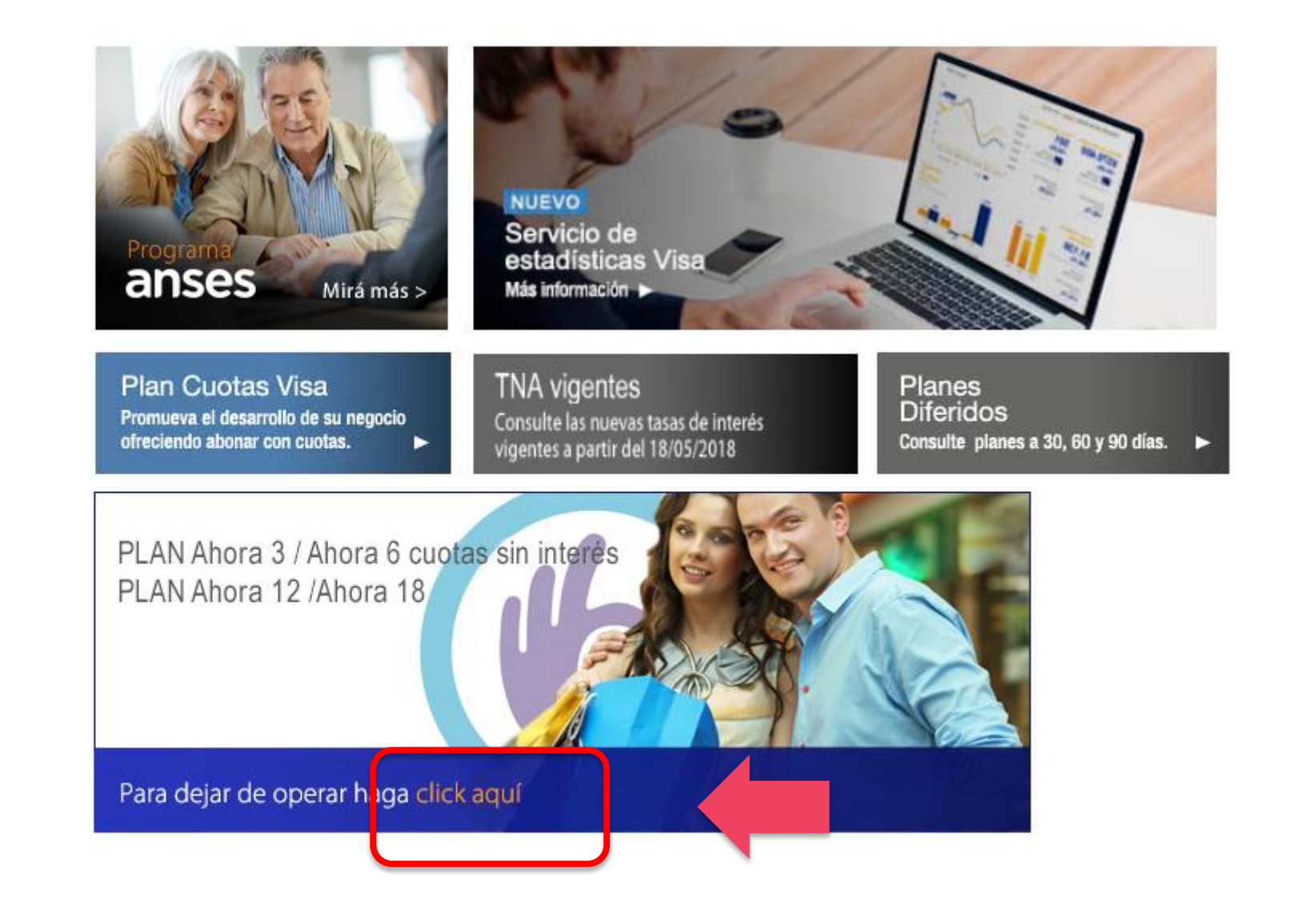

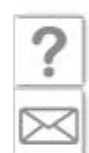

PRISMA MEDIOS DE PAGO S.A.

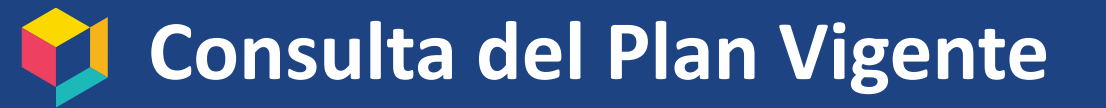

3. Si el comercio se encuentra adherido le aparecerá el siguiente banner y para consultar el plan deberá Presionar en donde indica la imagen.

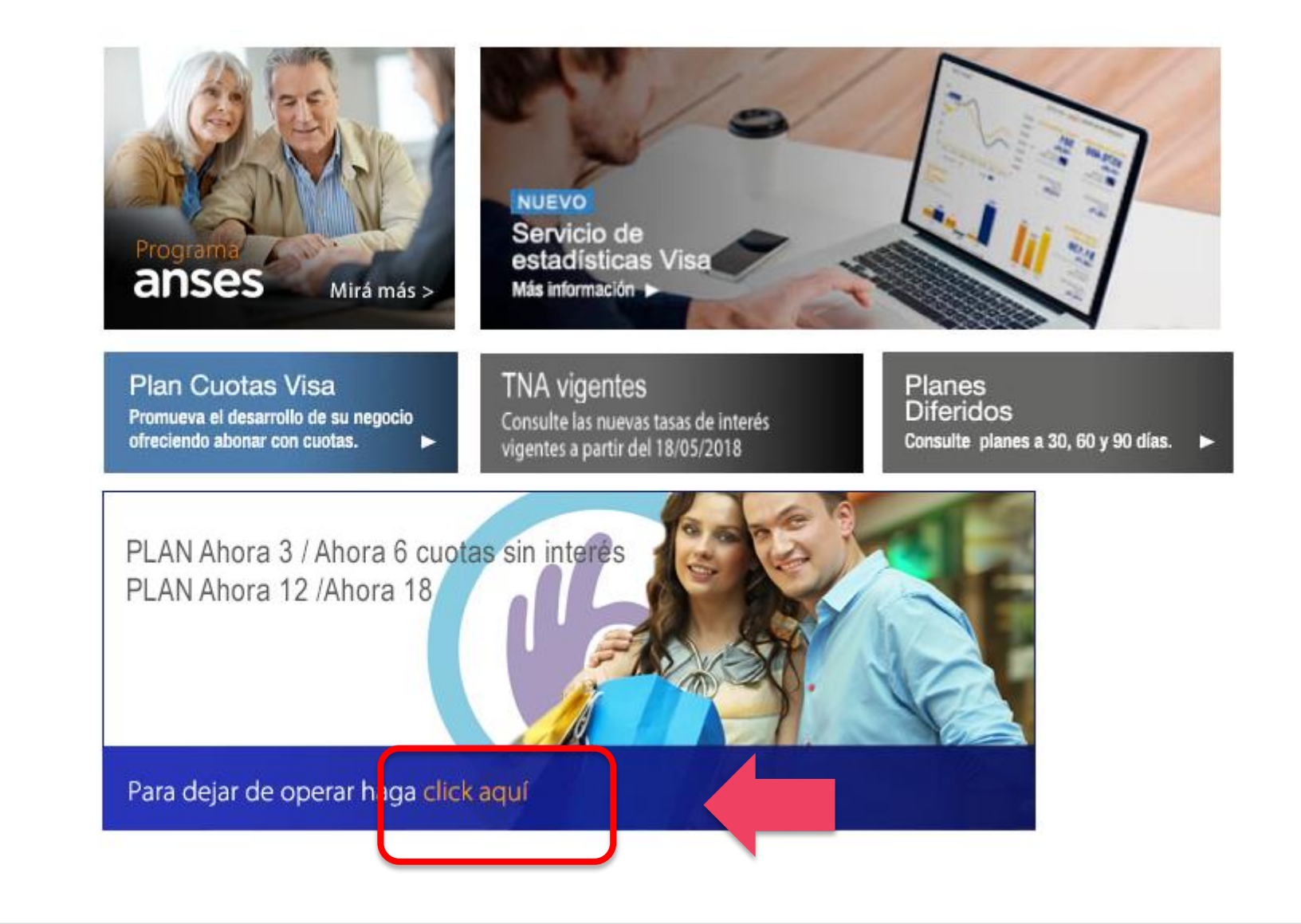

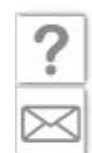

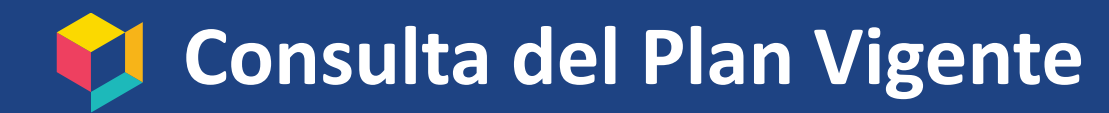

Dependiendo del plan al que se encuentre adherido le aparecerá el siguiente mensaje: 3.

|        |                                                                                                    |                                                                                                    |                                                                             |                                                                                                    | AMOBLA                                   | MIENTOS CAPITOL 13540 💌 |
|--------|----------------------------------------------------------------------------------------------------|----------------------------------------------------------------------------------------------------|-----------------------------------------------------------------------------|----------------------------------------------------------------------------------------------------|------------------------------------------|-------------------------|
| PLAN A | PRISMA<br>medios de pago                                                                                                    |                                                                                                    |                                                                             | AMOBLAMIENTOS CAPITOL SRL   ESTABLECIMIENTO Nº 13540<br>SANTANDER   Visa<br>AMOBLAMIENTOS CAPITOL - Nº 13540 |                                          |                         |
|        | LIQUIDACIONES                                                                                                    | TRANSACCIONES                                                                                                    | PRODUCTOS Y SERVICIOS                                                       | NOVEDADES                                                                                                    | MIS GESTIONES                            |                         |
|        | Plan Ahora 3 / Ahora<br>Tu comercio ya se encuen<br>hábiles) y Ahora 18 Plan A<br>Para consultar las tasas y<br>Descarga los logos para se<br>DAR DE BAJA | tra habilitado para operar co<br>(plazo de pago 10 días háb<br>condiciones de los planes ha<br>eñalizar tu comercio aquí<br>VOLVER | 8 cuotas<br>n los planes de gobierno Ahora 3, Al<br>iles).<br>ace clic aquí | hora 6, Ahora 12 Plan A (pla                                                                                 | azo de pago 10 días                      |                         |
|        | PRISMA MEDIOS DE PAGO S.A.                                                                                                    |                                                                                                    |                                                                             | Defensa al Cor                                                                                               | sumidor   Protección de datos personales |                         |

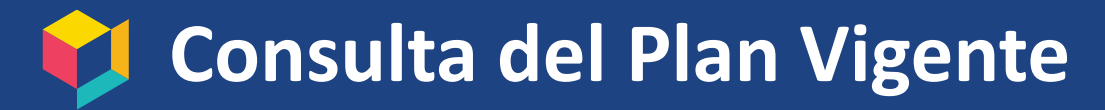

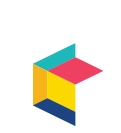

Dependiendo del plan al que se encuentre adherido le aparecerá el siguiente mensaje: 3.

|        |                                                                                                    |                                                                                                    |                                                                             |                                                                                                    | AMOBL                                    | AMIENTOS CAPITOL | 13540 👻 |
|--------|----------------------------------------------------------------------------------------------------|----------------------------------------------------------------------------------------------------|-----------------------------------------------------------------------------|----------------------------------------------------------------------------------------------------|------------------------------------------|------------------|---------|
| PLAN B | PRISMA<br>medios de pago                                                                                                    |                                                                                                    |                                                                             | AMOBLAMIENTOS CAPITOL SRL   ESTABLECIMIENTO Nº 13540<br>SANTANDER   Visa<br>AMOBLAMIENTOS CAPITOL - Nº 13540 |                                          |                  |         |
|        | LIQUIDACIONES                                                                                                    | TRANSACCIONES                                                                                                    | PRODUCTOS Y SERVICIOS                                                       | NOVEDADES                                                                                                    | MIS GESTIONES                            |                  |         |
|        | Plan Ahora 3 / Ahora<br>Tu comercio ya se encuer<br>corridos) y Ahora 18 Plan<br>Para consultar las tasas y<br>Descarga los logos para s<br>DAR DE BAJA | a 6 / Ahora 12 / Ahora 18<br>a fa habilitado para operar con<br>B (plazo de pago 60 días con<br>condiciones de los planes ha<br>eñalizar tu comercio aquí<br>VOLVER | 8 cuotas<br>n los planes de gobierno Ahora 3, A<br>ridos).<br>ace clic aquí | hora 6, Ahora 12 Plan B (pla                                                                                 | zo de pago 60 días                       |                  |         |
|        | PRISMA MEDIOS DE PAGO S.A.                                                                                                    |                                                                                                    |                                                                             | Defensa al Con:                                                                                              | sumidor   Protección de datos personales |                  |         |

# Baja del plan

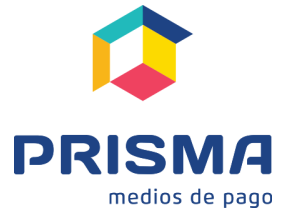

Octubre 2018

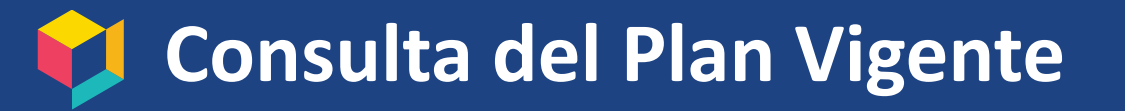

## Procedimiento para darse de baja del Plan Gobierno al que está adherido.

1. Para acceder al portal de autogestión, deberán hacerlo desde www.prismamediosdepago.com, ingresando en la opción "Mi cuenta" exclusiva para clientes que se encuentra en el margen superior derecho.

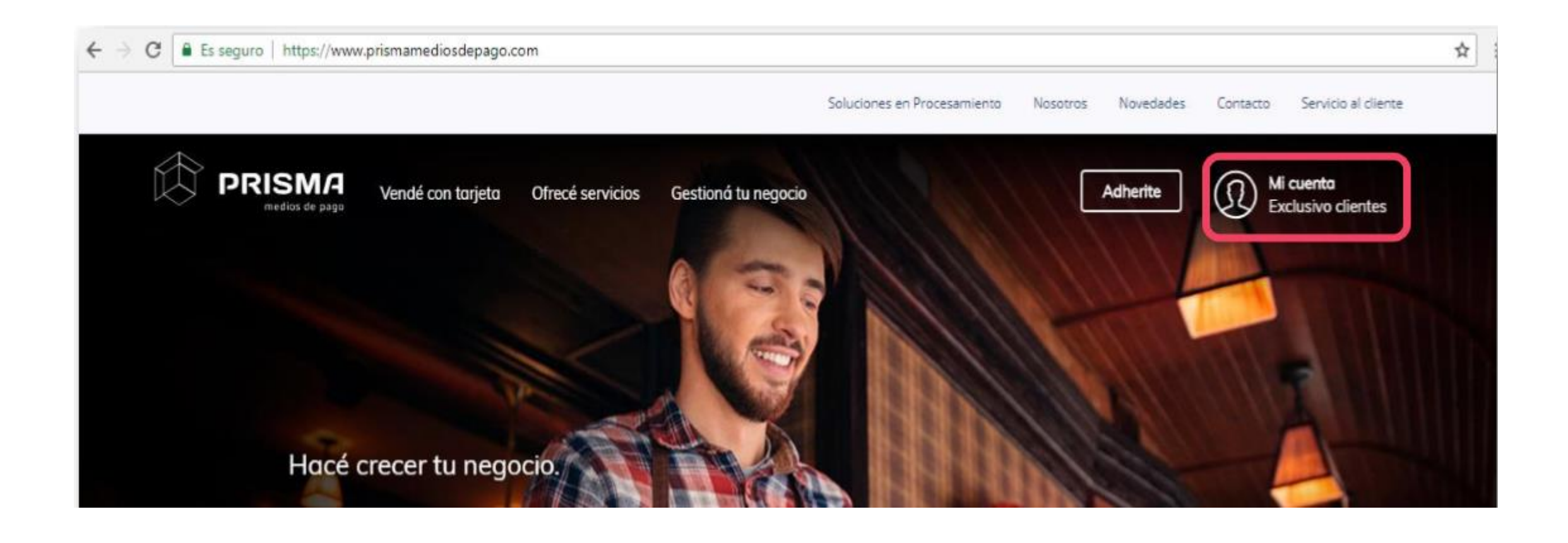

## 💙 Consulta del Plan Vigente

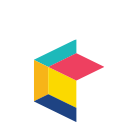

## Procedimiento para darse de baja del Plan Gobierno al que está adherido.

Ingresar en su cuenta colocando "Tipo de Acceso", "Número" y "Clave" 2.

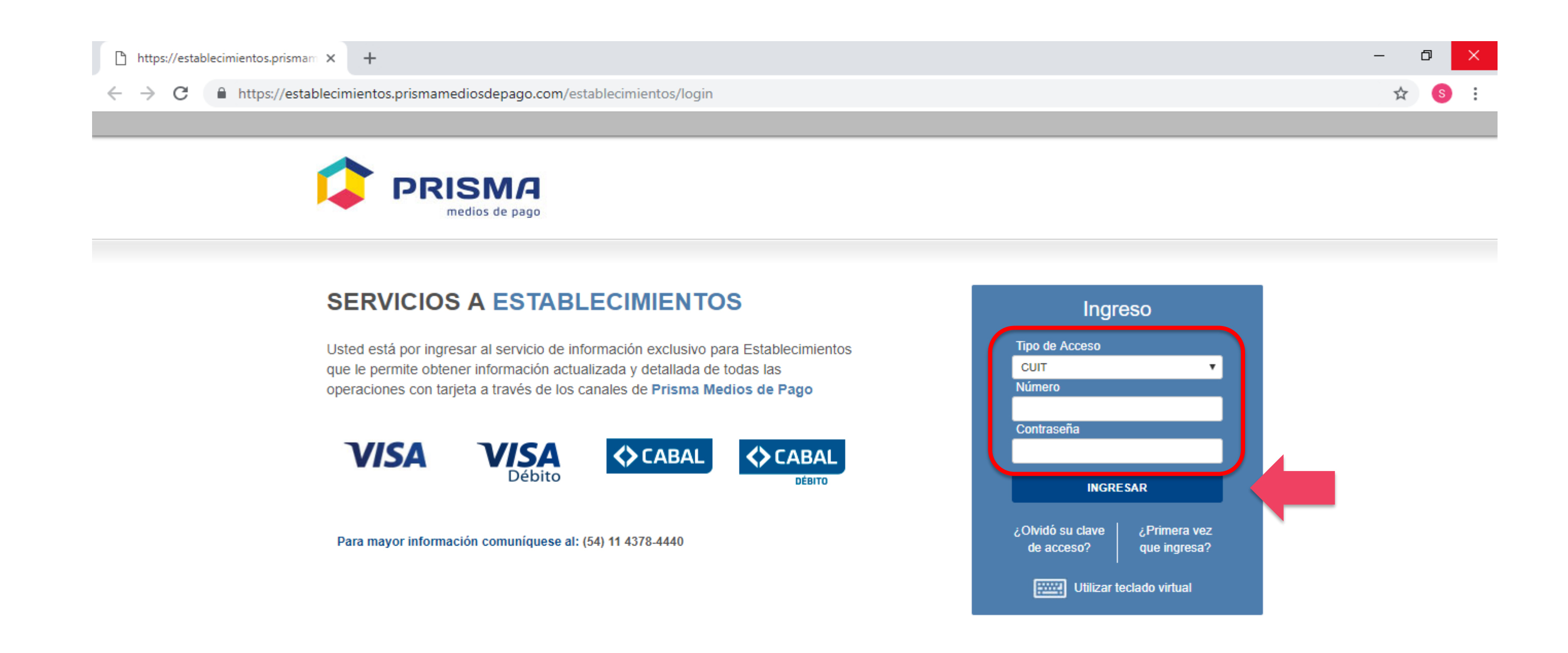

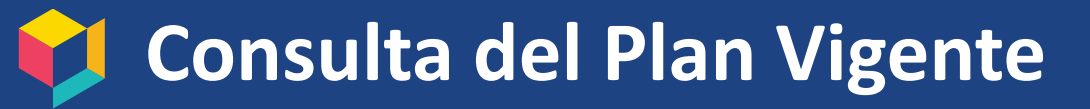

## Procedimiento para darse de baja del Plan Gobierno al que está adherido.

3. Si el comercio se encuentra adherido le aparecerá el siguiente banner y para consultar el plan deberá Presionar en donde indica la imagen.

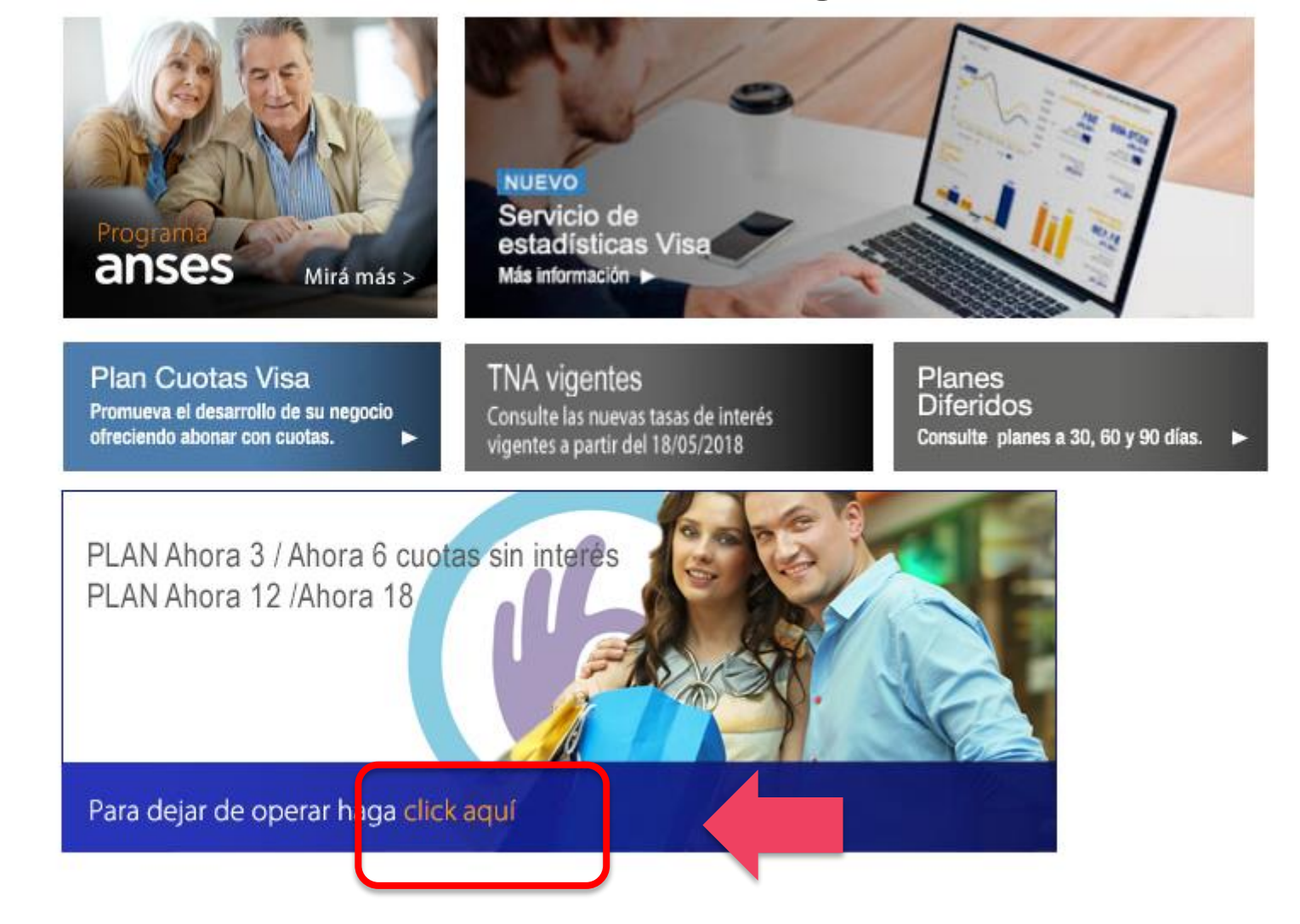

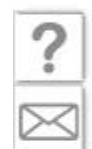

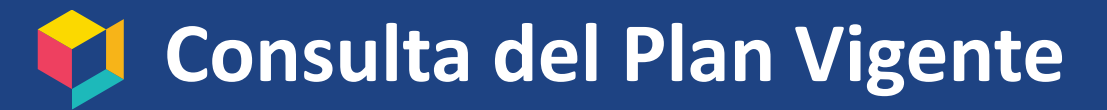

## Procedimiento para darse de baja del Plan Gobierno al que está adherido.

### Para dar de baja el servicio deberá presionar el botón DAR DE BAJA 3.

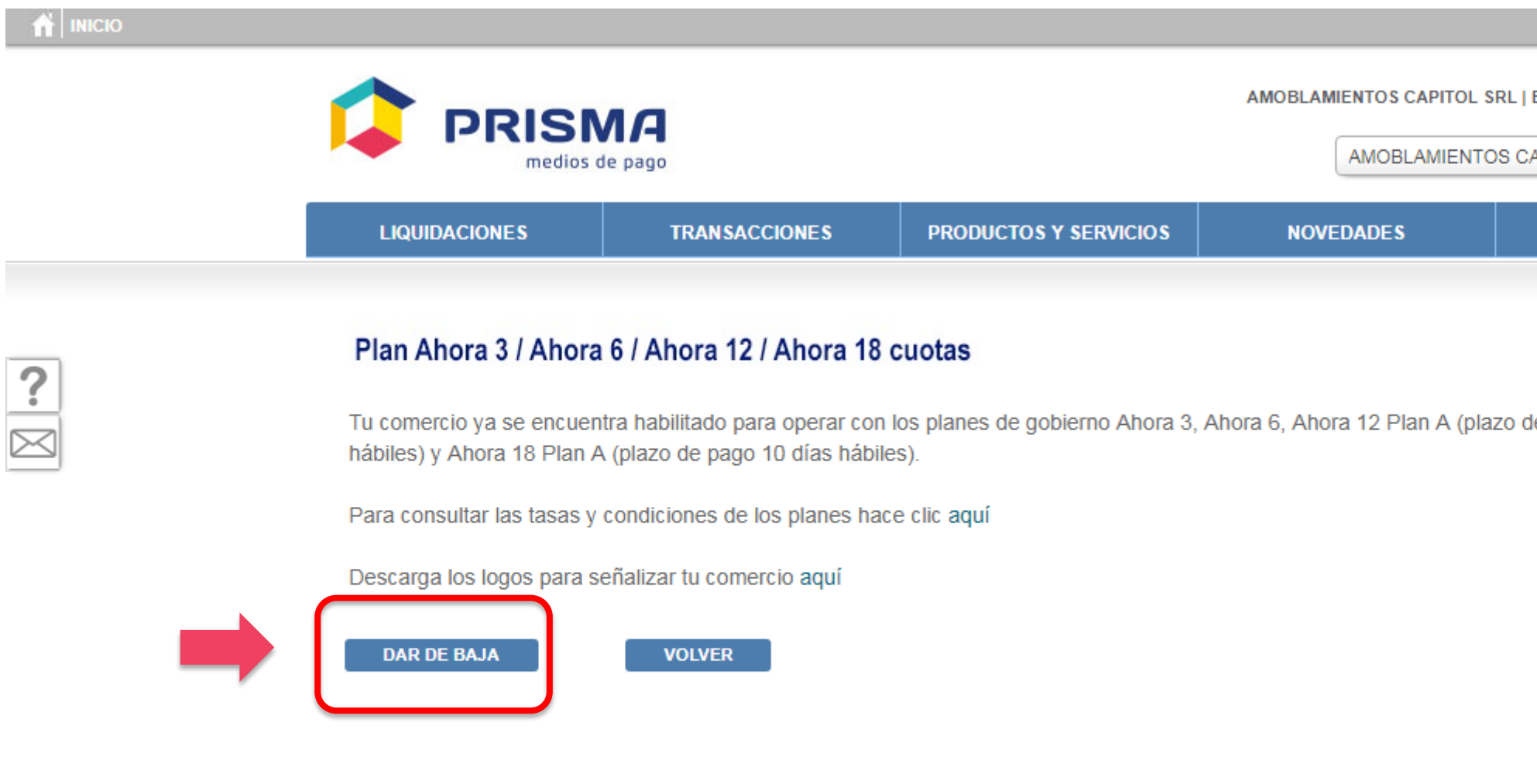

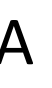

|                                                      | AMOBLAMIENTOS CAPITOL | 13540 | - |
|------------------------------------------------------|-----------------------|-------|---|
| ESTABLECIMIENTO Nº<br>SANTANDER<br>CAPITOL - Nº13540 | 13540<br>R   Visa     |       |   |
| MIS GESTIONES                                        |                       |       |   |
| de pago 10 días                                      |                       |       |   |
|                                                      |                       |       |   |
|                                                      |                       |       |   |

Defensa al Consumidor | Protección de datos personales

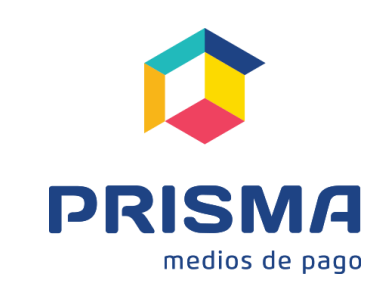

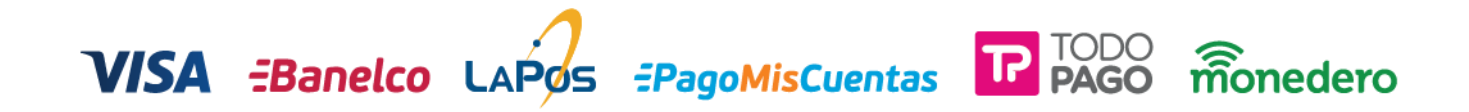